# Series 90-30/70 SNP 驱动程序

| 1 | 系统配置     | 3  |
|---|----------|----|
| 2 | 选择外接控制器  | 7  |
| 3 | 通讯设置示例   | 8  |
| 4 | 设置项目     | 12 |
| 5 | 电缆接线图    | 16 |
| 6 | 支持的寄存器   | 24 |
| 7 | 寄存器和地址代码 | 25 |
| 8 | 错误消息     | 26 |

简介

本手册介绍如何连接人机界面和外接控制器 (目标 PLC)。

在本手册中,将按以下章节顺序介绍连接步骤:

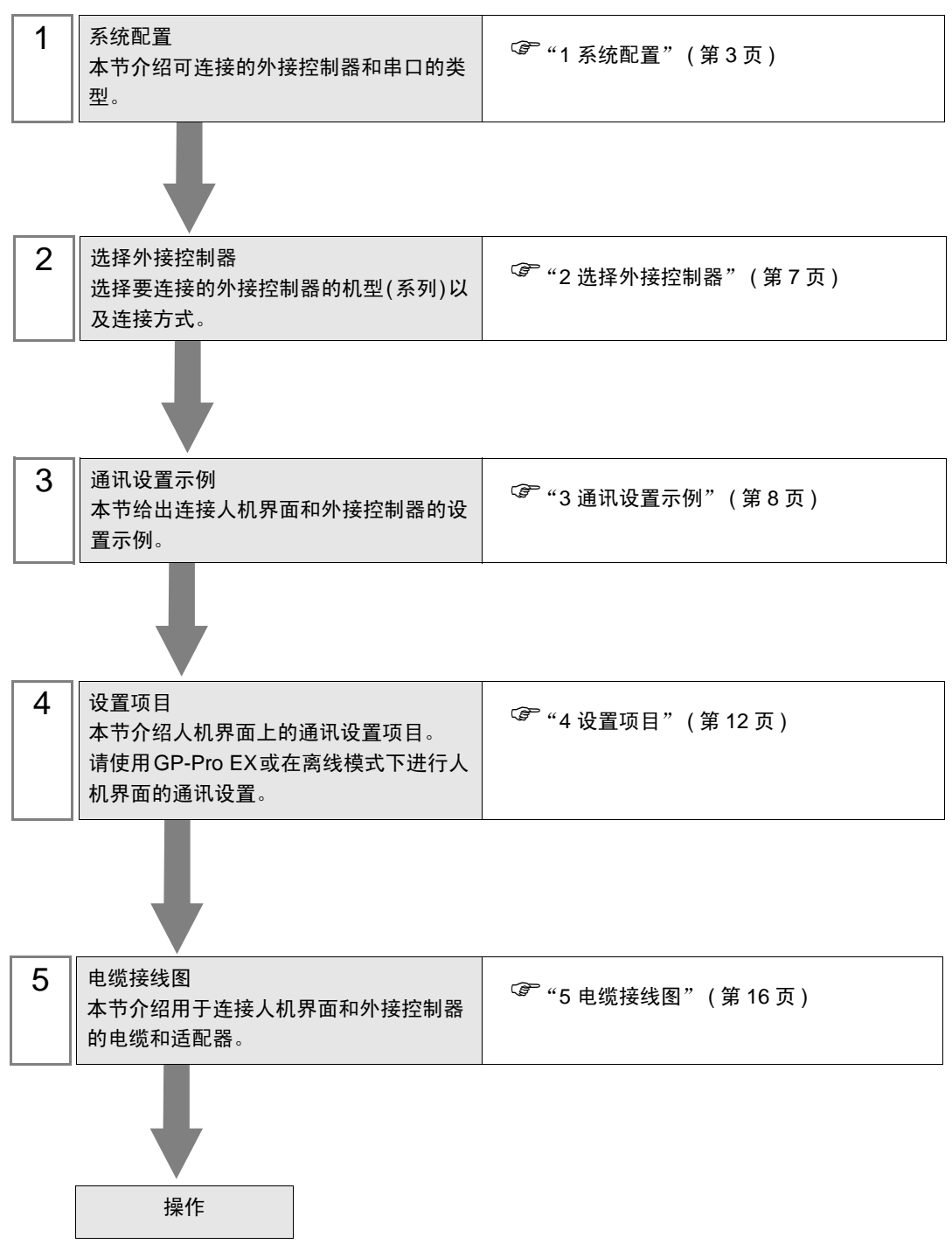

# 1 系统配置

GE Intelligent Platforms 的外接控制器与人机界面连接时的系统配置如下表所示。

| 系列          | CPU                                                                                                    | 通讯接口          | 串口类型                 | 设置示例               | 电缆接线图               |
|-------------|----------------------------------------------------------------------------------------------------|---------------|----------------------|--------------------|---------------------|
| 系列<br>90-30 | IC693CPU311<br>IC693CPU313<br>IC693CPU323<br>IC693CPU323<br>IC693CPU331<br>IC693CPU340<br>IC693CPU340<br>IC693CPU350<br>IC693CPU350<br>IC693CPU352<br>IC693CPU363<br>IC693CPU364<br>IC693CPU364<br>IC693CPU374<br>IC693CSE311<br>IC693CSE313<br>IC693CSE313<br>IC693CSE331<br>IC693CSE331                                              | 电源上的 SNP 串口   | RS-422/485<br>(4 线 ) | 设置示例 1<br>(第 8 页)  | 中体技化网络              |
| 系列<br>90-70 | IC697CPU731<br>IC697CPU771<br>IC697CPU772<br>IC697CPU780<br>IC697CPU781<br>IC697CPU782<br>IC697CPU782<br>IC697CPU788<br>IC697CPU789<br>IC697CPM790<br>IC697CPM915<br>IC697CPM925<br>IC697CPX722<br>IC697CPX782<br>IC697CPX782<br>IC697CPX935<br>IC697CPX935<br>IC697CGR772<br>IC697CGR935<br>IC697CSE784<br>IC697CSE924<br>IC697CSE925 | CPU 上的 SNP 串口 | RS-422/485<br>(4 线 ) | 设置示例 2<br>(第 10 页) | 电缆接线图 1<br>(第 16 页) |

注 释 • 请勿在人机界面中使用逻辑功能。否则会发生通讯错误。

# ■ 连接配置

Series 90-30: PLC 电源上的 SNP 串口 Series 90-70: PLC CPU 单元上的 SNP 串口

• 1:1 连接

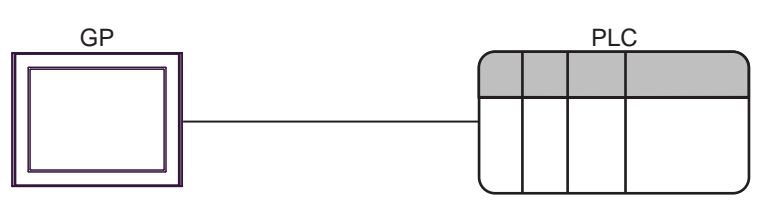

• 1:n 连接

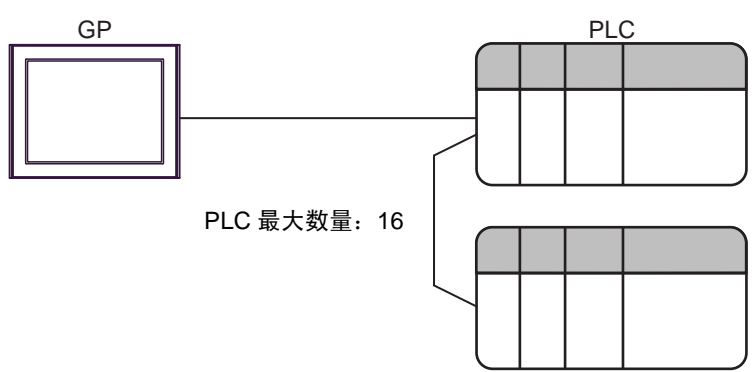

## ■ IPC 的串口

连接 IPC 与外接控制器时,可用的串口取决于系列和串口类型。详情请参阅 IPC 的手册。

可用串口

| 系列                                              | 可用接口                                                                   |                      |                      |  |  |
|-------------------------------------------------|------------------------------------------------------------------------|----------------------|----------------------|--|--|
| 저기                                              | RS-232C                                                                | RS-422/485(4 线 )     | RS-422/485(2 线 )     |  |  |
| PS-2000B                                        | COM1 <sup>*1</sup> , COM2,<br>COM3 <sup>*1</sup> , COM4                | -                    | -                    |  |  |
| PS-3450A, PS-3451A,<br>PS3000-BA, PS3001-BD     | COM1, COM2 <sup>*1*2</sup>                                             | COM2 <sup>*1*2</sup> | COM2 <sup>*1*2</sup> |  |  |
| PS-3650A(T41 机型 ),<br>PS-3651A(T41 机型 )         | COM1 <sup>*1</sup>                                                     | -                    | -                    |  |  |
| PS-3650A(T42 机型 ),<br>PS-3651A(T42 机型 )         | COM1 <sup>*1*2</sup> , COM2                                            | COM1 <sup>*1*2</sup> | COM1 <sup>*1*2</sup> |  |  |
| PS-3700A (Pentium <sup>®</sup> 4-M)<br>PS-3710A | COM1 <sup>*1</sup> , COM2 <sup>*1</sup> ,<br>COM3 <sup>*2</sup> , COM4 | COM3 <sup>*2</sup>   | COM3 <sup>*2</sup>   |  |  |
| PS-3711A                                        | COM1 <sup>*1</sup> , COM2 <sup>*2</sup>                                | COM2 <sup>*2</sup>   | COM2 <sup>*2</sup>   |  |  |
| PS4000 <sup>*3</sup>                            | COM1, COM2                                                             | -                    | -                    |  |  |
| PL3000                                          | COM1 <sup>*1*2</sup> , COM2 <sup>*1</sup> ,<br>COM3, COM4              | COM1 <sup>*1*2</sup> | COM1 <sup>*1*2</sup> |  |  |

\*1 可在 RI/5V 之间切换。如有需要,请使用 IPC 上的开关进行切换。

\*2 用 DIP 开关设置串口类型。请根据需要使用的串口类型进行以下设置。

\*3 在外接控制器与扩展槽上的 COM 接口之间进行通讯时,仅支持 RS-232C。但是,由于 COM 接口的规格,不能执行 ER(DTR/CTS) 控制。 与外接控制器连接时,请使用自备电缆,并禁用 1、4、6和9号针脚。 关于针脚排列的详情,请参阅 IPC 手册。

DIP 开关设置: RS-232C

| DIP 开关 | 设置                | 描述                          |  |
|--------|-------------------|-----------------------------|--|
| 1      | OFF <sup>*1</sup> | 保留 ( 保持 OFF)                |  |
| 2      | OFF               | 中口米刑 PS 2220                |  |
| 3      | OFF               | 中口突坐: K3-2320               |  |
| 4      | OFF               | SD(TXD) 数据的输出模式:保持输出        |  |
| 5      | OFF               | SD(TXD) 终端电阻 (220Ω): 无      |  |
| 6      | OFF               | RD(RXD) 终端电阻 (220Ω): 无      |  |
| 7      | OFF               | SDA(TXA) 和 RDA(RXA) 的短路:不可用 |  |
| 8      | OFF               | SDB(TXB) 和 RDB(RXB) 的短路:不可用 |  |
| 9      | OFF               | - RS(RTS) 自动控制模式:禁用         |  |
| 10     | OFF               |                             |  |

\*1 当使用 PS-3450A、 PS-3451A、 PS3000-BA 和 PS3001-BD 时,请将设定值置 ON。

DIP 开关设置: RS-422/485(4 线)

| DIP 开关 | 设置  | 描述                          |  |
|--------|-----|-----------------------------|--|
| 1      | OFF | 保留 ( 保持 OFF)                |  |
| 2      | ON  | 中口米刑, PS 422/495            |  |
| 3      | ON  | 中口关型: 13-422/403            |  |
| 4      | OFF | SD(TXD) 数据的输出模式:保持输出        |  |
| 5      | OFF | SD(TXD) 终端电阻 (220Ω): 无      |  |
| 6      | OFF | RD(RXD) 终端电阻 (220Ω): 无      |  |
| 7      | OFF | SDA(TXA) 和 RDA(RXA) 的短路:不可用 |  |
| 8      | OFF | SDB(TXB) 和 RDB(RXB) 的短路:不可用 |  |
| 9      | OFF | - RS(RTS) 自动控制模式:禁用         |  |
| 10     | OFF |                             |  |

#### DIP 开关设置: RS-422/485(2 线)

| DIP 开关 | 设置  | 描述                          |  |  |
|--------|-----|-----------------------------|--|--|
| 1      | OFF | 保留 ( 保持 OFF)                |  |  |
| 2      | ON  | 中口米刑 PS 422/495             |  |  |
| 3      | ON  | 中口突坐: K3-422/463            |  |  |
| 4      | OFF | SD(TXD) 数据的输出模式:保持输出        |  |  |
| 5      | OFF | SD(TXD) 终端电阻 (220Ω): 无      |  |  |
| 6      | OFF | RD(RXD) 终端电阻 (220Ω): 无      |  |  |
| 7      | ON  | SDA(TXA) 和 RDA(RXA) 的短路: 可用 |  |  |
| 8      | ON  | SDB(TXB) 和 RDB(RXB) 的短路: 可用 |  |  |
| 9      | ON  |                             |  |  |
| 10     | ON  |                             |  |  |

# 选择外接控制器

选择要连接到人机界面的外接控制器。

| ★ 家迎使用GP-Pro EX | ─控制器 / PLC<br>控制器 / PLC | 数量 1 📑                   | ×        |
|-----------------|-------------------------|--------------------------|----------|
|                 |                         |                          |          |
| N AN AN         | 制造商                     | GE Intelligent Platforms |          |
|                 | 端口                      | COM1                     | <b>•</b> |
|                 |                         | 请参阅该控制器/PLC连接手册          |          |
|                 |                         | 最近使用的控制器 /PLC            |          |
|                 | 4                       |                          | ×        |
|                 | □ 使用系统区                 | Σ                        | 控制器信息    |
|                 |                         | 返回(B) 通讯设置 新建逻辑 新建画面     | 取消       |

| 设置项目        | 设置描述                                                                                                    |  |  |  |
|-------------|----------------------------------------------------------------------------------------------------|--|--|--|
| 控制器 /PLC 数量 | 输入1到4之间的整数表示连接到人机界面的外接控制器的数量。                                                                                                    |  |  |  |
| 制造商         | 选择要连接的外接控制器的制造商。请选择 "GE Intelligent Platforms"。                                                                                                    |  |  |  |
| 系列          | 选择要连接的外接控制器的机型(系列)以及连接方式。选择 "Series 90-30/70<br>SNP"。<br>在系统配置中查看选择 "Series 90-30/70 SNP"时可连接的外接控制器。<br><sup>③予</sup> "1 系统配置"(第 3 页)                                                                                                    |  |  |  |
| 端口          | 选择要连接到外接控制器的人机界面接口。                                                                                                    |  |  |  |
| 使用系统区       | 当同步人机界面的系统区数据和外接控制器的存储器数据时请勾选此项。同步后,<br>您可以使用外接控制器的梯形图程序来切换人机界面上的显示或在人机界面上显示<br>窗口。<br><sup>③</sup> GP-Pro EX 参考手册 "LS 区 (Direct Access 方式)"<br>也可以用 GP-Pro EX 或在人机界面的离线模式下进行设置。<br><sup>⑤</sup> GP-Pro EX 参考手册 "[系统设置]-[主机]-[系统区]设置指南"<br><sup>⑤</sup> 维护/故障排除手册 "主机 - 系统区设置" |  |  |  |

# 3 通讯设置示例

Pro-face 推荐的人机界面与外接控制器的通讯设置示例如下所示。

- 3.1 设置示例 1
  - 设置 GP-Pro EX
  - ◆ 通讯设置

从 [工程] 菜单中指向 [系统设置], 点击 [控制器 /PLC], 显示设置画面。

| 控制器/PLC1                                |                                              |                             |                  |                  |
|-----------------------------------------|----------------------------------------------|-----------------------------|------------------|------------------|
| 摘要                                      |                                              |                             |                  | <u>控制器/PLC更改</u> |
| 制造商 GE Ini                              | telligent Platforms                          | 系列 Ser                      | ies 90-30/70 SNP | 端口  COM1         |
| 文本数据模式                                  | 1 更改                                         |                             |                  |                  |
| 通讯设置                                    |                                              |                             |                  |                  |
| SIO Type                                | C RS232C                                     | C RS422/485(2wire)          | RS422/485(4wire) |                  |
| Speed                                   | 19200                                        | <b>T</b>                    |                  |                  |
| Data Length                             | O 7                                          | © 8                         |                  |                  |
| Parity                                  | O NONE                                       | O EVEN                      | ⊙ ODD            |                  |
| Stop Bit                                | ● 1                                          | O 2                         |                  |                  |
| Flow Control                            | NONE                                         | C ER(DTR/CTS)               | C XON/XOFF       |                  |
| Timeout                                 | 3 🗧                                          | (sec)                       |                  |                  |
| Retry                                   | 2 🗧                                          |                             |                  |                  |
| Wait To Send                            | 0 🗧                                          | (ms)                        |                  |                  |
| RI / VCC                                | © BI                                         | O VCC                       |                  |                  |
| In the case of RS                       | 232C, you can sele                           | ct the 9th pin to RI (Input | t)               |                  |
| or VCC (5V Powe<br>Isolation Unit, plea | r Supply]. If you us<br>ase select it to VCC | e the Digital's HS232C      | Default          |                  |
| 特定控制器的设置                                |                                              |                             |                  |                  |
| 允许的控制器/                                 | ž                                            | <u>泰加控制器</u>                |                  |                  |
| PLC 数量                                  | 16                                           |                             |                  | 添加间接控            |
| 編号 控制器名称                                | が 改善                                         |                             |                  | 制器               |
|                                         |                                              | e Time(Secj=10,CPU ID=1     |                  |                  |

◆ 控制器设置

如需显示 [特定控制器设置]对话框,可从 [控制器 /PLC]的 [特定控制器的设置]中选择外接控制器, 然后点击 [设置] 💽 。如需连接多台外接控制器,请从 [控制器 /PLC]的 [特定控制器的设置]中点击 [添加控制器],从而添加另一台外接控制器。

| 🎽 特定控制器设置 🛛 🗙 🗙                                        |
|--------------------------------------------------------|
| PLC1                                                   |
| Idle Time(Sec) 10                                      |
| CPU ID 1<br>Series 90-30: 6 characters max (0-9,A-F,_) |
| Series 90-70: 7 characters max (0-9,A-Z,a-z,_)         |
| Default                                                |
| 确定(1) 取消                                               |

#### ■ 设置外接控制器

使用梯形图软件进行通讯设置。(在 CIMPLICITY Machine Edition V4.50 中确认操作)

- 1. 在工具栏的 "Project"中选择 "Add Target"-> "GE Fanuc PLC", 然后选择要连接的系列。选定 的系列被作为 "对象"添加到工程之中。
- 2. 在所添加对象的 "Hardware Configuration" -> "Main Rack" 中分配电源模块和 CPU 模块。

注 释 • 分配的机架号和插槽号因使用的系统环境而有所不同。 请根据系统环境分配机架号和插槽号。

3. 双击 CPU 模块,显示设置窗口。

- 4. 点击 [Settings] 选项卡,完成通讯设置。
- 5. 将通讯设置传输到外接控制器, 然后重启外接控制器。

#### ◆ 设置项目

| 设置项目            | 设置描述  |
|-----------------|-------|
| Data Rate [bps] | 19200 |
| Parity          | Odd   |
| Stop Bits       | 1     |
| Idle Time [Sec] | 10    |
| SNP ID          | 1     |

♦ 注意

• 有关其他设置描述的更多详情,请参阅梯形图软件的手册。

- 3.2 设置示例 2
  - 设置 GP-Pro EX
  - ◆ 通讯设置

从 [工程] 菜单中指向 [系统设置], 点击 [控制器 /PLC], 显示设置画面。

| 控制器/PLC1                                                     |                                                                    |                                                                  |                             |
|--------------------------------------------------------------|--------------------------------------------------------------------|------------------------------------------------------------------|-----------------------------|
| 摘要<br>制造商 GE Int<br>文本数据模式                                   | elligent Platforms<br>1 更改                                         | 系列 Series 90-30/70 SNP                                           | <u>控制器/PLC更改</u><br>端口 COM1 |
| 通讯设置                                                         |                                                                    |                                                                  |                             |
| SIO Type                                                     | O RS232C                                                           | C RS422/485(2wire) • RS422/485(4wire)                            |                             |
| Speed                                                        | 19200                                                              | <b>•</b>                                                         |                             |
| Data Length                                                  | O 7                                                                | © 8                                                              |                             |
| Parity                                                       | O NONE                                                             | C EVEN                                                           |                             |
| Stop Bit                                                     | ⊙ 1                                                                | C 2                                                              |                             |
| Flow Control                                                 | NONE                                                               | O ER(DTR/CTS) O XON/XOFF                                         |                             |
| Timeout                                                      | 3 📫                                                                | (sec)                                                            |                             |
| Retry                                                        | 2 📫                                                                |                                                                  |                             |
| Wait To Send                                                 | 0 📩                                                                | (ms)                                                             |                             |
| RI / VCC                                                     | 🖲 BL                                                               | C VCC                                                            |                             |
| In the case of RS<br>or VCC (5V Powe<br>Isolation Unit, plea | 232C, you can sele<br>r Supply). If you us<br>ase select it to VCC | ct the 9th pin to RI (Input)<br>e the Digital's RS232C<br>Defaul | t                           |
| 特定控制器的设置                                                     |                                                                    |                                                                  |                             |
| 允许的控制器/<br>PLC数量                                             | 16                                                                 | <u>國加控制器</u>                                                     |                             |
|                                                              | い。<br>な  し  没置                                                     |                                                                  | 添加间接控制器                     |
| 👗 1 PLC1                                                     | Idle                                                               | e Time(Sec)=5,CPU ID=1                                           |                             |

#### ◆ 控制器设置

如需显示 [特定控制器设置]对话框,可从 [控制器 /PLC]的 [特定控制器的设置]中选择外接控制器, 然后点击 [设置] []] 。如需连接多台外接控制器,请从 [控制器 /PLC]的 [特定控制器的设置]中点击 [添加控制器],从而添加另一台外接控制器。

| 💰 特定控制器设置 🛛 🔀    |
|------------------|
| PLC1             |
| Idle Time(Sec) 5 |
| Default<br>      |

#### ■ 设置外接控制器

使用梯形图软件进行通讯设置。(在 CIMPLICITY Machine Edition V4.50 中确认操作)

- 1. 在工具栏的 "Project"中选择 "Add Target"-> "GE Fanuc PLC", 然后选择要连接的系列。 选定的系列被作为 "对象"添加到工程之中。
- 2. 在所添加对象的 "Hardware Configuration" -> "Main Rack" 中分配电源模块和 CPU 模块。

注 释 • 分配的机架号和插槽号因使用的系统环境而有所不同。 请根据系统环境分配机架号和插槽号。

3. 双击 CPU 模块,显示设置窗口。

- 4. 点击 [Settings] 选项卡,完成通讯设置。
- 5. 将通讯设置传输到外接控制器, 然后重启外接控制器。

#### ◆ 设置项目

| 设置项目            | 设置描述  |
|-----------------|-------|
| Data Rate [bps] | 19200 |
| Data Bits       | 8     |
| Parity          | Odd   |
| Stop Bits       | 1     |
| Idle Time [Sec] | 5     |
| SNP ID          | 1     |

◆ 注意

• 有关其他设置描述的更多详情,请参阅梯形图软件的手册。

# 4 设置项目

请使用 GP-Pro EX 或在人机界面的离线模式下进行人机界面的通讯设置。 各参数的设置必须与外接控制器的匹配。

"3 通讯设置示例"(第8页)

## 4.1 GP-Pro EX 中的设置项目

#### ■ 通讯设置

从 [工程] 菜单中指向 [系统设置], 点击 [控制器 /PLC], 显示设置画面。

| 控制器/PLC1                              |                                          |                                                  |                          |                  |
|---------------------------------------|------------------------------------------|--------------------------------------------------|--------------------------|------------------|
| 摘要                                    |                                          |                                                  |                          | <u>控制器/PLC更改</u> |
| 制造商 GE Int                            | elligent Platforms                       | 系列                                               | Series 90-30/70 SNP      | 端口 COM1          |
| 文本数据模式                                | 1 更改                                     |                                                  |                          |                  |
| 通讯设置                                  |                                          |                                                  |                          |                  |
| SIO Type                              | C RS232C                                 | C R\$422/485(2                                   | wire) • RS422/485(4wire) |                  |
| Speed                                 | 19200                                    | -                                                |                          |                  |
| Data Length                           | <b>O</b> 7                               | © 8                                              |                          |                  |
| Parity                                | O NONE                                   | C EVEN                                           | ODD                      |                  |
| Stop Bit                              | ● 1                                      | O 2                                              |                          |                  |
| Flow Control                          | NONE                                     | C ER(DTR/CTS                                     | 3) O XON/XOFF            |                  |
| Timeout                               | 3 ÷                                      | (sec)                                            |                          |                  |
| Retry                                 | 2 🔹                                      |                                                  |                          |                  |
| Wait To Send                          | 0 🗧                                      | (ms)                                             |                          |                  |
| RI / VCC                              | © RI                                     | O VCC                                            |                          |                  |
| In the case of RS:<br>or VCC (5V Powe | 232C, you can sel<br>r Supplu). If you u | ect the 9th pin to RI  <br>se the Digital's BS23 | (Input)<br>12C           |                  |
| Isolation Unit, plea                  | ise select it to VCC                     |                                                  | Default                  |                  |
| 特定控制器的设置                              |                                          |                                                  |                          |                  |
| 允许的控制器/<br>₽LC数量                      | 16                                       | 添加控制器                                            |                          |                  |
|                                       | 小<br>尔 设计                                | 뫜                                                |                          | 添加间接控制器          |
| 1 PLC1                                | ा ज                                      | <br>le Time(Sec)=5,CPU I                         | ID=1                     | <b>1</b>         |
| ,                                     |                                          |                                                  |                          |                  |

| 设置项目         | 设置描述                                          |  |
|--------------|-----------------------------------------------|--|
| SIO Type     | 显示与外接控制器进行通讯的串口类型。                            |  |
| Speed        | 选择外接控制器和人机界面之间的通讯速率。                          |  |
| Data Length  | 显示数据长度。                                       |  |
| Parity       | 选择校验方式。                                       |  |
| Stop Bit     | 选择停止位长度。                                      |  |
| Flow Control | 显示防止传送和接收数据溢出的通讯控制方法。                         |  |
| Timeout      | 用 1 到 127 之间的整数表示人机界面等待外接控制器响应的时间 (s)。        |  |
| Retry        | 用 0 到 255 之间的整数表示当外接控制器没有响应时,人机界面重新发送命令的次数。   |  |
| Wait to Send | 用 0 到 255 之间的整数表示人机界面从接收包到发送下一命令之间的等待时间 (ms)。 |  |

注 释

• 有关间接控制器的详情,请参阅 GP-Pro EX 参考手册。 GP-Pro EX 参考手册"运行时更改控制器 /PLC(间接控制器)"

## ■ 控制器设置

如需显示 [特定控制器设置]对话框,可从 [控制器 /PLC]的 [特定控制器的设置]中选择外接控制器, 然后点击 [设置] []] 。如需连接多台外接控制器,请从 [控制器 /PLC]的 [特定控制器的设置]中点击 [添加控制器],从而添加另一台外接控制器。

| 💕 特定控制器设置 🛛 🔀                                  |
|------------------------------------------------|
| PLC1                                           |
| Idle Time(Sec) 5                               |
| CPU ID 1                                       |
| Series 90-30: 6 characters max (0-9,A-F,_)     |
| Series 90-70: 7 characters max (0-9,A-Z,a-z,_) |
| Default                                        |
| 确定(1) 取消                                       |

| 设置项目            | 设置描述                                                                                                    |  |  |
|-----------------|----------------------------------------------------------------------------------------------------|--|--|
| Idle Time [Sec] | 设置外接控制器的闲置时间。<br>此处设置的闲置时间应与外接控制器上设置的闲置时间相同。<br>请输入 1 到 60 之间的整数表示闲置时间 ( 秒 )。                                                                                                    |  |  |
| CPU ID          | 设置外接控制器的 CPU 编号。<br>此处设置的 CPU 编号应与外接控制器上设置的 CPU 编号相同。<br>CPU ID 的设置范围如下。<br>Series 90-30: 最多 6 个字符。 ['0'-'9', 'A'-'F', '_']<br>Series 90-70: 最多 7 个字符。 ['0'-'9', 'A'-'Z', 'a'-'z', '_'] |  |  |

## 4.2 离线模式下的设置项目

- 注释 关于进入离线模式的方法及离线模式下的操作,请参阅维护/故障排除手册。 <sup>(37)</sup>维护/故障排除手册 "离线模式"
  - 离线模式下1个页面上显示的设置项目数取决于使用的人机界面机型。详情请参阅参考手册。

#### ■ 通讯设置

如需显示设置画面,请在离线模式下触摸 [Peripheral Settings] 中的 [Device/PLC Settings]。在显示的 列表中触摸您想设置的外接控制器。

| Comm.           | Device                                                                                                    | Option                                |          |                         |
|-----------------|----------------------------------------------------------------------------------------------------|---------------------------------------|----------|-------------------------|
| Series 90-30/70 | 1 SNP                                                                                                    |                                       | [COM1]   | Page 1/1                |
|                 | SIO Type<br>Speed<br>Data Length<br>Parity<br>Stop Bit<br>Flow Control<br>Timeout(s)<br>Retry<br>Wait To Send(ms) | RS422/48<br>19200<br>8<br>• 1<br>NONE | 5(4wire) | <ul> <li>ODD</li> </ul> |
|                 | Exit                                                                                                    |                                       | Back     | 2008/01/08<br>19:22:57  |

| 设置项目             | 设置描述                                                                                                    |  |  |
|------------------|----------------------------------------------------------------------------------------------------|--|--|
| SIO Type         | 显示与外接控制器进行通讯的串口类型。<br>重要<br>为了正确进行通讯设置,应确认人机界面的串口规格,以便选择正确的 [SIO Type]。<br>如果指定了串口不支持的通讯类型,则无法确保人机界面的正常运行。 |  |  |
|                  | 有关串口类型的详细信息,请参阅人机界面的手册。                                                                                    |  |  |
| Speed            | 选择外接控制器和人机界面之间的通讯速率。                                                                                       |  |  |
| Data Length      | 显示数据长度。                                                                                                    |  |  |
| Parity           | 选择校验方式。                                                                                                    |  |  |
| Stop Bit         | 选择停止位长度。                                                                                                   |  |  |
| Flow Control     | 显示防止传送和接收数据溢出的通讯控制方法。                                                                                      |  |  |
| Timeout(s)       | 用 1 到 127 之间的整数表示人机界面等待外接控制器响应的时间 (s)。                                                                     |  |  |
| Retry            | 用 0 到 255 之间的整数表示当外接控制器没有响应时,人机界面重新发送命令的次数。                                                                |  |  |
| Wait to Send(ms) | 用 0 到 255 之间的整数表示人机界面从接收包到发送下一命令之间的等待时间 (ms)。                                                              |  |  |

GP-Pro EX 控制器 /PLC 连接手册

# ■ 控制器设置

如需显示设置画面,请触摸 [Peripheral Settings] 中的 [Device/PLC Settings]。在显示的列表中触摸要 设置的外接控制器,然后触摸 [Device]。

| Comm.                                                                                                    | Device         | Option |        |                        |  |
|----------------------------------------------------------------------------------------------------|----------------|--------|--------|------------------------|--|
|                                                                                                    |                |        |        |                        |  |
| Series 90-30/70                                                                                                    | SNP            |        | [COM1] | Page 1/1               |  |
| Devic                                                                                                    | e/PLC Name PLC | 01     |        | <b>•</b>               |  |
| Device/PLC Name PLC1<br>Idle Time(Sec) 5 • •<br>CPU ID 1<br>Series 90-30: 6 characters max<br>(0-9, A-F, _)<br>Series 90-70: 7 characters max<br>(0-9, A-Z, a-z, _) |                |        |        |                        |  |
|                                                                                                    | Exit           |        | Back   | 2008/01/09<br>00:23:19 |  |

| 设置项目            | 设置描述                                                                                                    |  |  |
|-----------------|----------------------------------------------------------------------------------------------------|--|--|
| Device/PLC Name | 选择要进行设置的外接控制器。控制器名称是用 GP-Pro EX 设置的外接控制器的名称。<br>(初始设置为 [PLC1])                                                                                                    |  |  |
| Idle Time(Sec)  | 设置外接控制器的闲置时间。<br>此处设置的闲置时间应与外接控制器上设置的闲置时间相同。<br>请输入 1 到 60 之间的整数表示闲置时间 (s)。                                                                                                    |  |  |
| CPU ID          | 设置 PLC 的 CPU 编号。<br>此处设置的 CPU 编号应与外接控制器上设置的 CPU 编号相同。<br>CPU ID 的设置范围如下。<br>Series 90-30: 最多 6 个字符。 ['0'-'9', 'A'-'F', '_']<br>Series 90-70: 最多 7 个字符。 ['0'-'9', 'A'-'Z', 'a'-'z', '_']<br>重要<br>• GP-4100 系列不能输入下划线 (" ")。请用 GP-Pro EX 输入。 |  |  |

# 5 电缆接线图

以下所示的电缆接线图可能与 GE Intelligent Platforms 推荐的有所不同。但使用本手册中的电缆接线图 不会产生任何运行问题。

- 外接控制器机体的 FG 针脚必须为 D 级接地。更多详情,请参阅外接控制器的手册。
- 在人机界面内部, SG 和 FG 是相连的。将外接控制器连接到 SG 端时,请注意不要在系统设计中形成短路。
- 当通讯因干扰而不稳定时,请连接隔离模块。

电缆接线图 1

| 人机界面<br>(连接接口)                                                                                                    | 电缆 |                                                                                                    | 备注              |
|----------------------------------------------------------------------------------------------------|----|----------------------------------------------------------------------------------------------------|-----------------|
| GP3000 <sup>*1</sup> (COM1)<br>AGP-3302B(COM2)<br>GP-4*01TM(COM1)<br>ST <sup>*2</sup> (COM2)<br>GC4000 (COM2)<br>IPC <sup>*3</sup> | 1A | Pro-face 制造的串口转换适配器<br>CA3-ADPCOM-01<br>+<br>Pro-face 制造的 RS-422 转换适配器<br>CA3-ADPTRM-01<br>+<br>自备电缆   |                 |
|                                                                                                    | 1B | 自备电缆                                                                                                   |                 |
| GP3000 <sup>*4</sup> (COM2)                                                                                                    | 1C | Pro-face 制造的串口通讯终端适配器<br>CA4-ADPONL-01<br>+<br>Pro-face 制造的 RS-422 转换适配器<br>CA3-ADPTRM-01<br>+<br>自备电缆 | 电缆长度不应超过 1000 米 |
|                                                                                                    | 1D | Pro-face 制造的串口通讯终端适配器<br>CA4-ADPONL-01<br>+<br>自备电缆                                                    |                 |
| GP4000 <sup>*5</sup> (COM2)<br>GP-4201T(COM1)                                                                                      | 1E | Pro-face 制造的 GP4000 RS-422 转换适配器<br>PFXZCBADTM1 <sup>*6</sup><br>+<br>自备电缆                             |                 |
|                                                                                                    | 1B | 自备电缆                                                                                                   |                 |
| GP-4106(COM1)                                                                                                    | 1F | 自备电缆                                                                                                   |                 |

\*1 除 AGP-3302B 以外的所有 GP 机型。

\*2 除 AST-3211A 和 AST-3302B 以外的所有 ST 机型。

- \*3 只能使用支持 RS-422/485(4 线)通讯方式的串口。
  - IPC 的串口(第5页)
- \*4 除 GP-3200 系列和 AGP-3302B 以外的所有 GP 机型。
- \*5 除 GP-4100 系列、 GP-4\*01TM、 GP-4201T 和 GP-4\*03T 以外的所有 GP4000 机型。
- \*6 当使用 GP3000/ST3000/LT3000 RS-422 转换适配器 (CA3-ADPTRM-01) 而不是 GP4000 RS-422 转 换适配器时,请参阅电缆接线图 1A。

1A)

• 1:1 连接

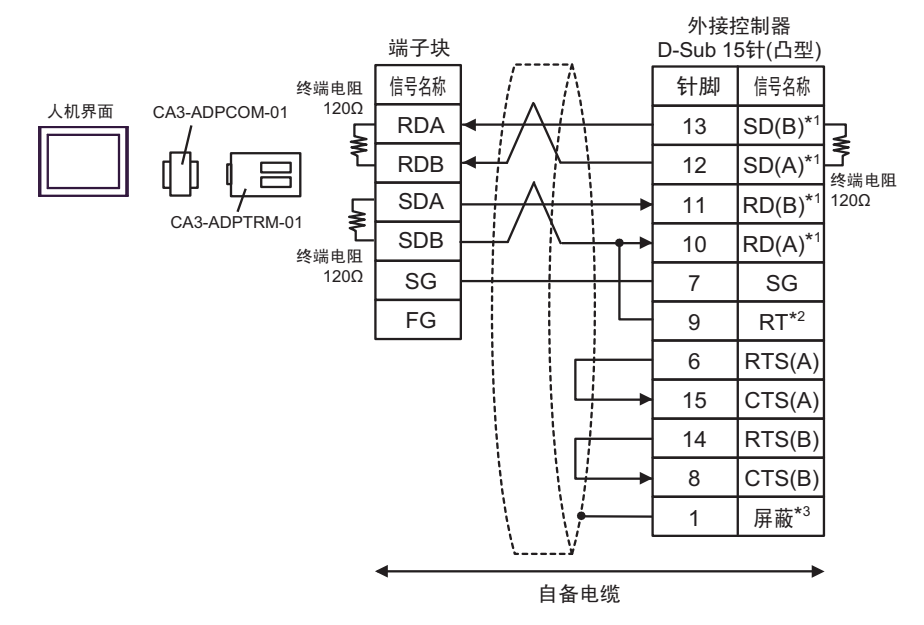

• 1:n 连接

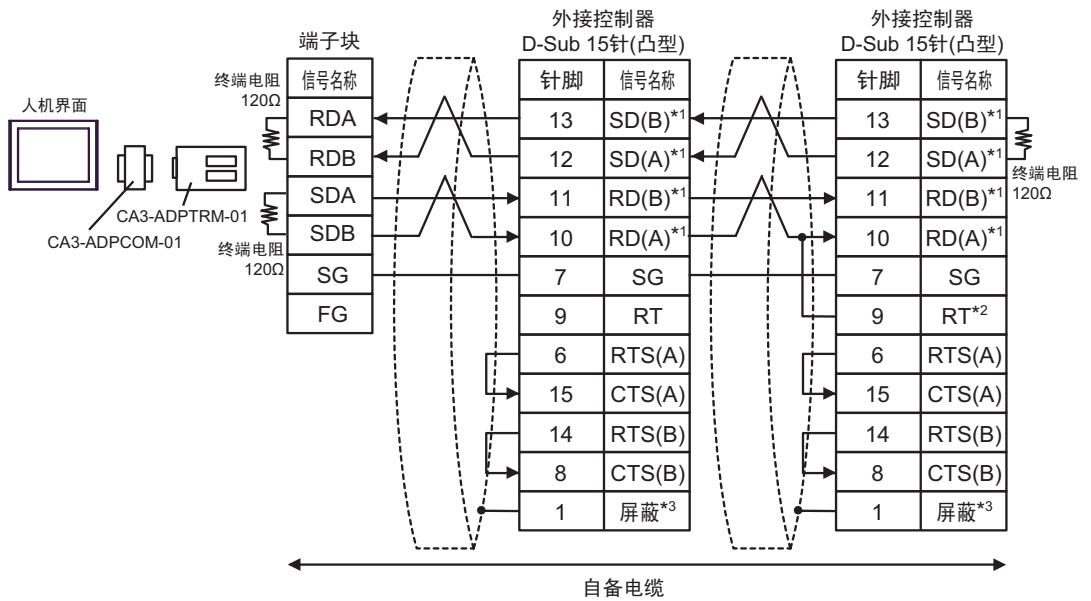

- \*1: 不同的外接控制器其 RD(A)、 RD(B)、 SD(A) 和 SD(B) 符号不同。 请参阅外接控制器的手册。 另外,人机界面上 A 和 B 的命名与外接控制器上的相反。
- \*2: 在外接控制器侧接入终端电阻。在外接控制器侧短接串口的 9 号针脚和 10 号针脚,即可在 RDA 和 RDB 之间接入 120Ω 的终端电阻。 但是对于 CPU731 和 CPU771,终端电阻是通过短接 9 号针脚和 11 号针脚接入的。
- \*3:外接控制器的 FG 端子要求 D 级接地。另外,根据使用场所的实际情况,可以选择在外接控制器 侧或是人机界面侧将 FG 端子连接到屏蔽线。

1B)

• 1:1 连接

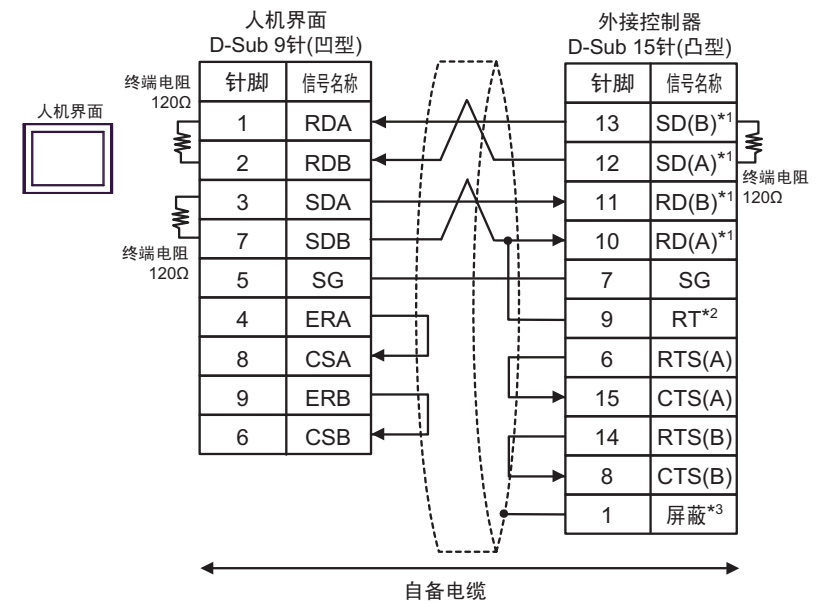

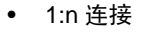

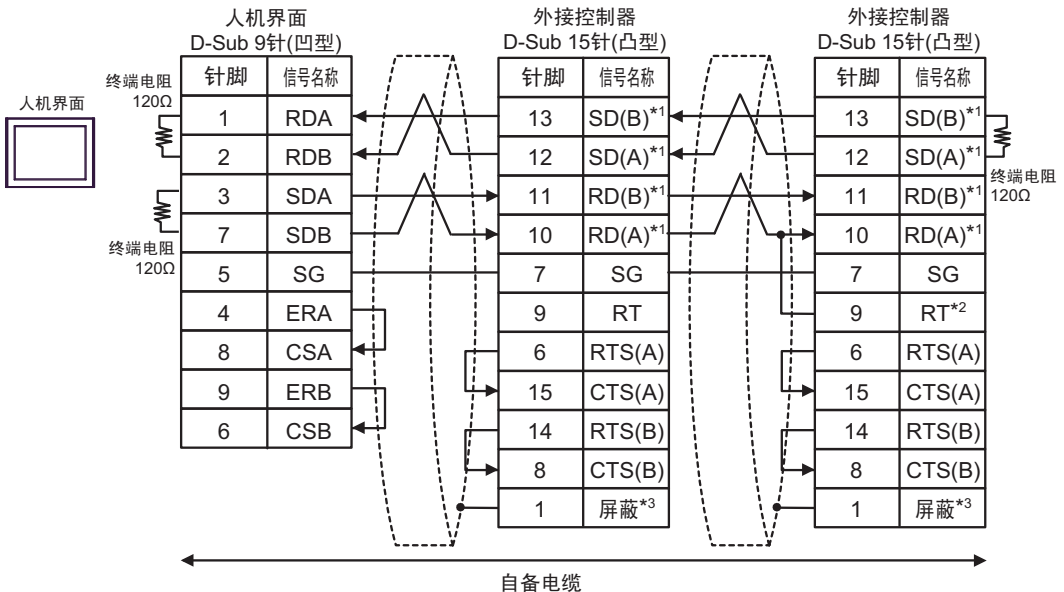

- \*1: 不同的外接控制器其 RD(A)、 RD(B)、 SD(A) 和 SD(B) 符号不同。 请参阅外接控制器的手册。 另外,人机界面上 A 和 B 的命名与外接控制器上的相反。
- \*2: 在外接控制器侧接入终端电阻。在外接控制器侧短接串口的9号针脚和10号针脚,即可在RDA 和 RDB 之间接入120Ω的终端电阻。 但是对于 CPU731 和 CPU771,终端电阻是通过短接9号针脚和11号针脚接入的。
- \*3:外接控制器的 FG 端子要求 D 级接地。另外,根据使用场所的实际情况,可以选择在外接控制器 侧或是人机界面侧将 FG 端子连接到屏蔽线。

1C)

• 1:1 连接

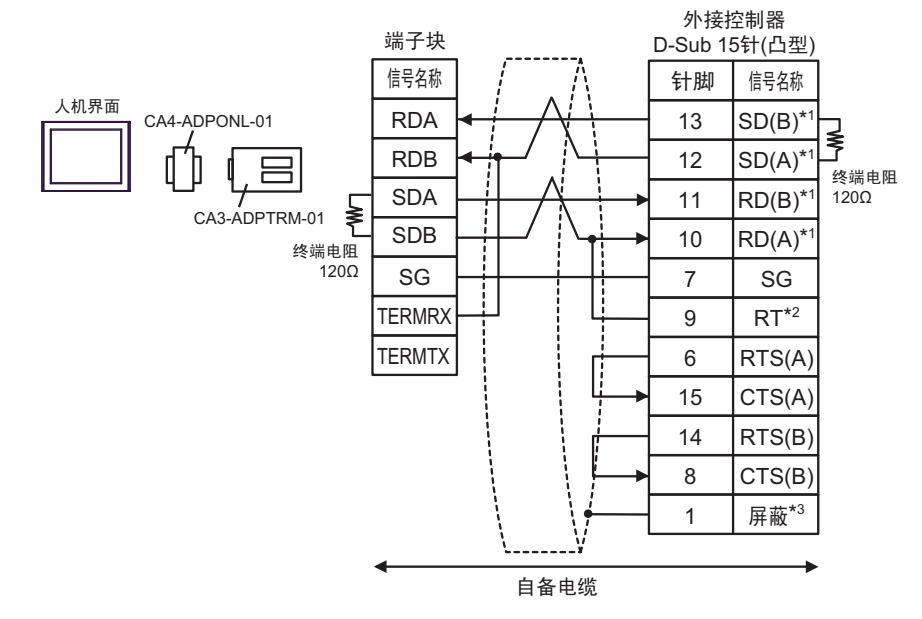

• 1:n 连接

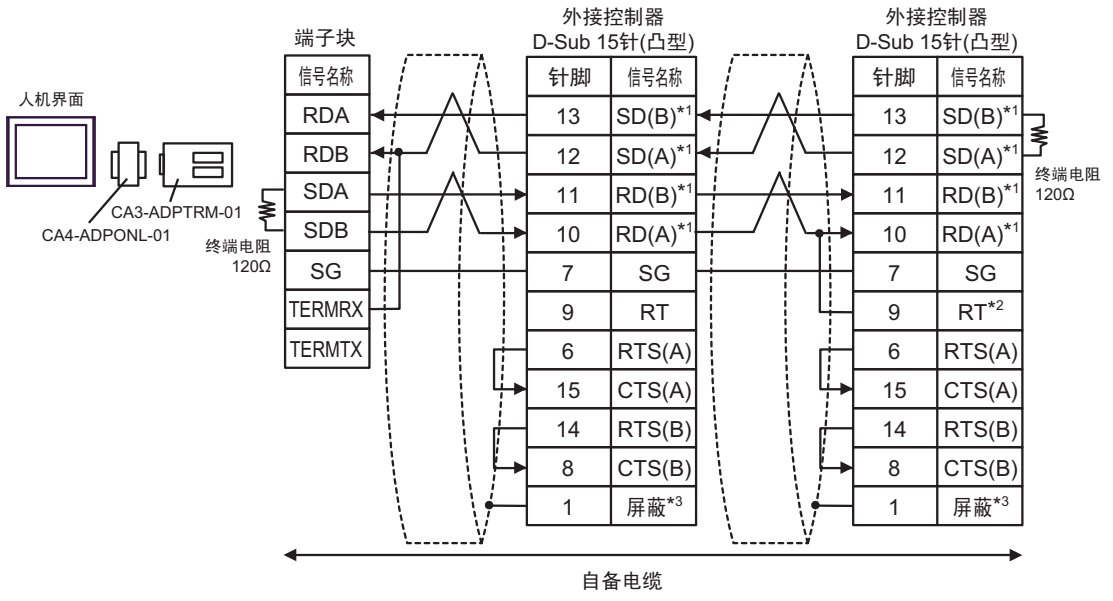

- \*1: 不同的外接控制器其 RD(A)、 RD(B)、 SD(A) 和 SD(B) 符号不同。 请参阅外接控制器的手册。 另外,人机界面上 A 和 B 的命名与外接控制器上的相反。
- \*2: 在外接控制器侧接入终端电阻。在外接控制器侧短接串口的9号针脚和10号针脚,即可在RDA 和 RDB之间接入120Ω的终端电阻。 但是对于 CPU731和 CPU771,终端电阻是通过短接9号针脚和11号针脚接入的。
- \*3:外接控制器的 FG 端子要求 D 级接地。另外,根据使用场所的实际情况,可以选择在外接控制器 侧或是人机界面侧将 FG 端子连接到屏蔽线。

1D)

• 1:1 连接

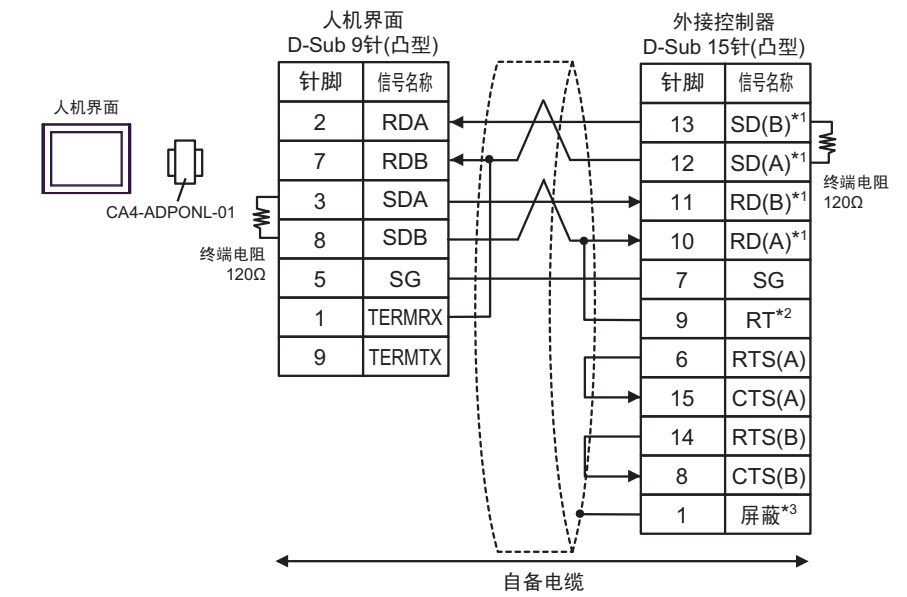

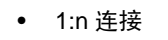

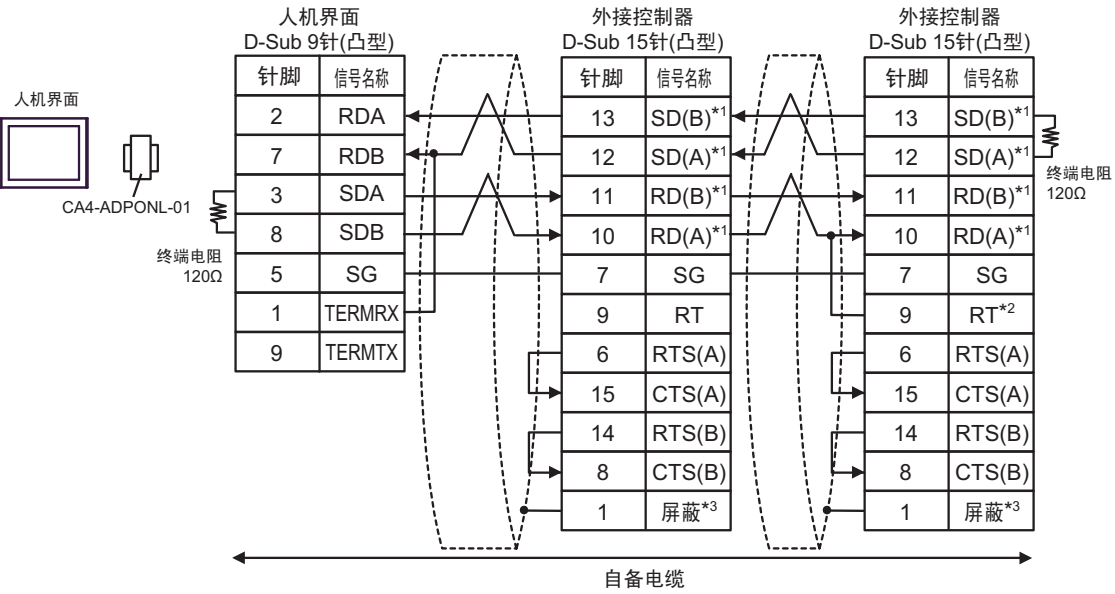

- \*1:不同的外接控制器其 RD(A)、 RD(B)、 SD(A) 和 SD(B) 符号不同。 请参阅外接控制器的手册。 另外,人机界面上 A 和 B 的命名与外接控制器上的相反。
- \*2: 在外接控制器侧接入终端电阻。在外接控制器侧短接串口的 9 号针脚和 10 号针脚,即可在 RDA 和 RDB 之间接入 120Ω 的终端电阻。

但是对于 CPU731 和 CPU771,终端电阻是通过短接 9 号针脚和 11 号针脚接入的。

\*3:外接控制器的 FG 端子要求 D 级接地。另外,根据使用场所的实际情况,可以选择在外接控制器 侧或是人机界面侧将 FG 端子连接到屏蔽线。 1E)

• 1:1 连接

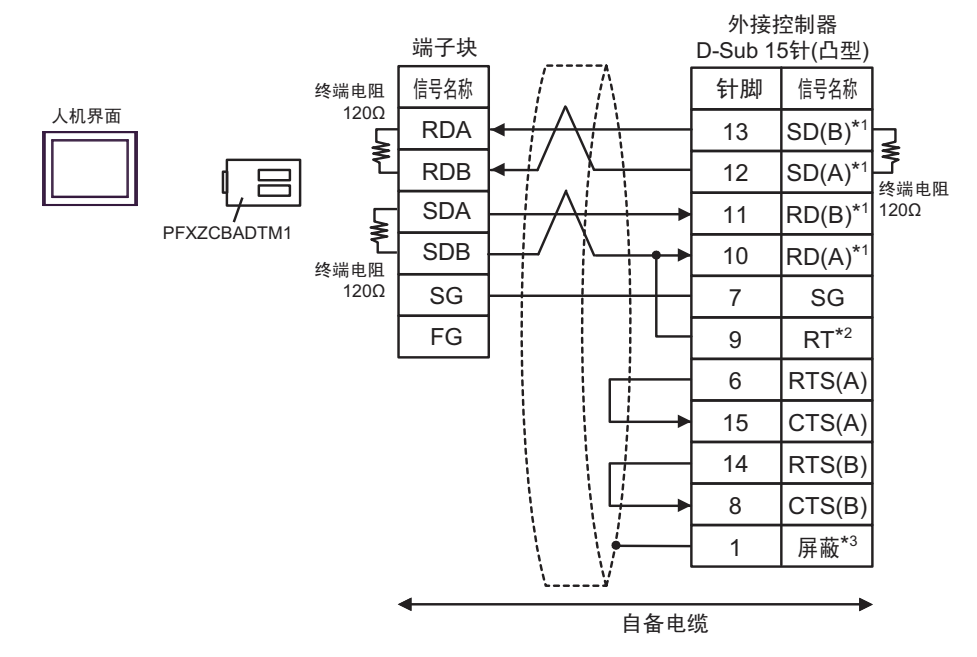

• 1:n 连接

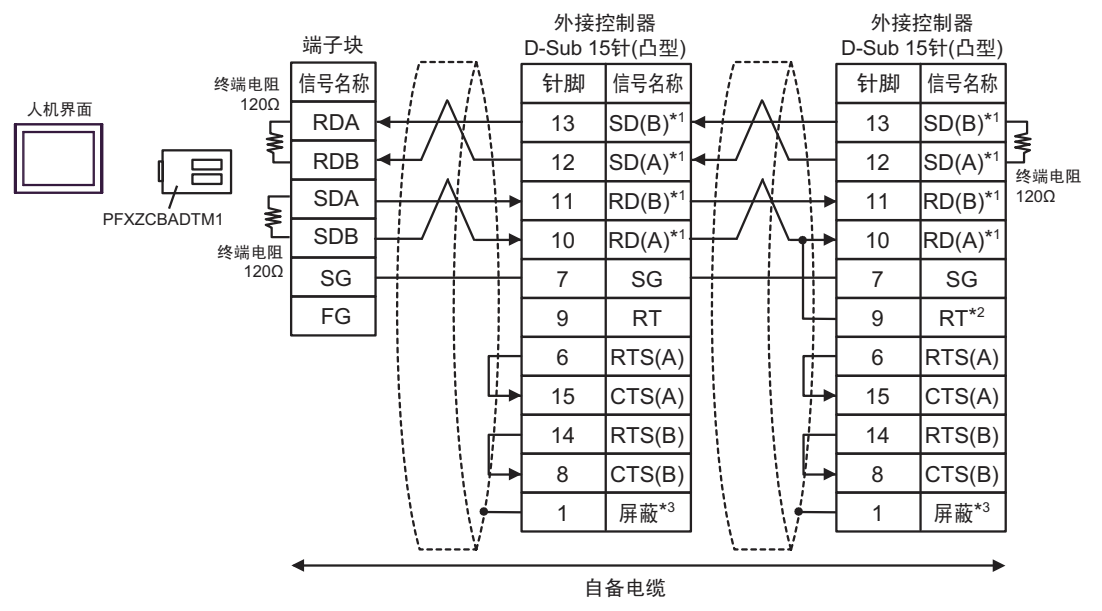

- \*1: 不同的外接控制器其 RD(A)、 RD(B)、 SD(A) 和 SD(B) 符号不同。 请参阅外接控制器的手册。 另外,请注意人机界面上 A 级和 B 级的命名与外接控制器上的相反。
- \*2: 在外接控制器侧接入终端电阻。在外接控制器侧短接串口的9号针脚和10号针脚,即可在RDA 和 RDB之间接入120Ω的终端电阻。 但是对于 CPU731和 CPU771,终端电阻是通过短接9号针脚和11号针脚接入的。
- \*3: 外接控制器的 FG 端子要求 D 级接地。另外,根据使用场所的实际情况,可以选择在外接控制器侧 或是人机界面侧将 FG 端子连接到屏蔽线。

1F)

• 1:1 连接

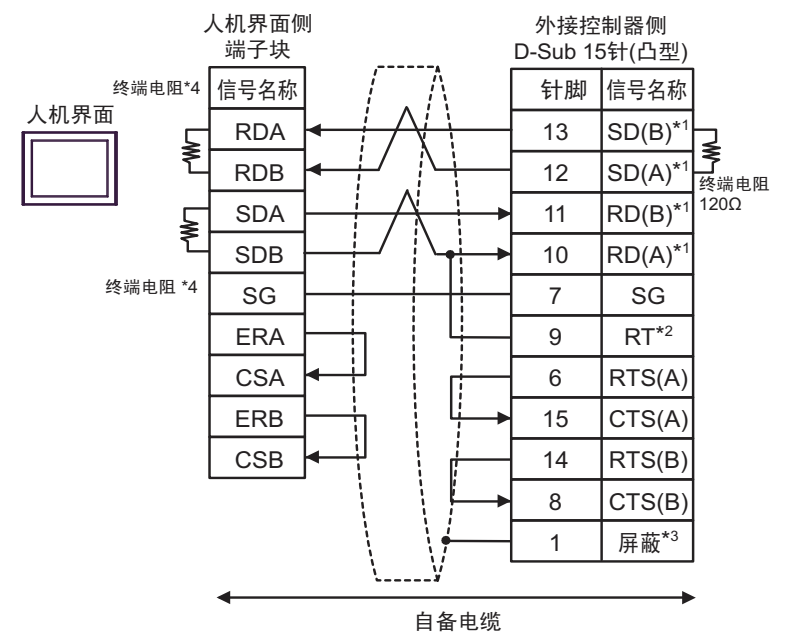

• 1:n 连接

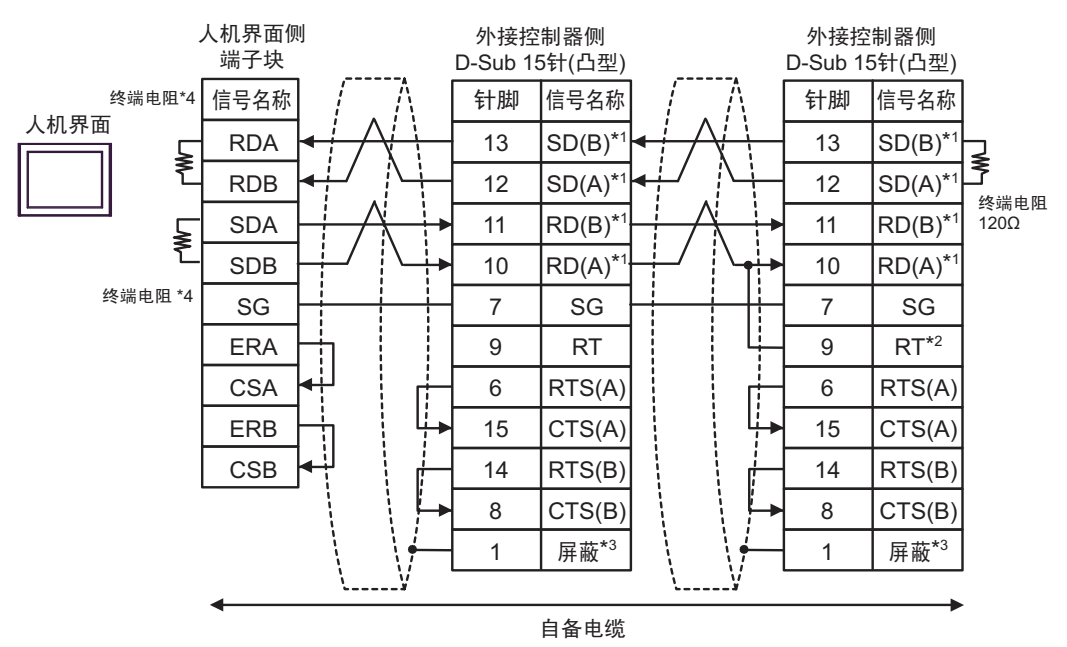

- \*1: 不同的外接控制器其 RD(A)、 RD(B)、 SD(A) 和 SD(B) 符号不同。 请参阅外接控制器的手册。 另外,请注意人机界面上 A 级和 B 级的命名与外接控制器上的相反。
- \*2: 在外接控制器侧接入终端电阻。在外接控制器侧短接串口的 9 号针脚和 10 号针脚,即可在 RDA 和 RDB 之间接入 120W 的终端电阻。

但是对于 CPU731 和 CPU771,终端电阻是通过短接 9 号针脚和 11 号针脚接入的。

\*3: 外接控制器的 FG 端子要求 D 级接地。另外,根据使用场所的实际情况,可以选择在外接控制器侧

或是人机界面侧将 FG 端子连接到屏蔽线。

\*4: 人机界面中的电阻被用作终端电阻。如下表所示设置人机界面背板上的 DIP 开关。

| DIP 开关编号 | 设定值 |
|----------|-----|
| 1        | ON  |
| 2        | ON  |
| 3        | ON  |
| 4        | ON  |

# 6 支持的寄存器

支持的寄存器地址范围如下表所示。请注意,实际支持的寄存器范围取决于所使用的外接控制器。请在 您所使用的外接控制器的手册中确认实际范围。

□ 可指定为系统区地址。

| 寄存器     | 位地址                                 | 字地址               | 32 位             | 注释                                 |
|---------|-------------------------------------|-------------------|------------------|------------------------------------|
| 开关量输入   | %l00001 - %l12288                   | %100001 - %112273 |                  |                                    |
| 开关量输出   | %Q00001-%Q12288 %Q00001-%Q1227      |                   | -                |                                    |
| 开关量全局   | %G00001-%G07680 %G00001-%G07665     |                   |                  | ÷16+ 1                             |
| 内部线圈    | %M00001 - %M12288 %M00001 - %M12273 |                   |                  |                                    |
| 临时线圈    | %T00001 - %T00256                   | %T00001 - %T00241 |                  |                                    |
| 系统状态参考  | %S00001-%S00128 %S00001-%S00113     |                   | [ <b>L / H</b> ] | <u>→16+</u> <b>1</b> <sup>*1</sup> |
|         | %SA00001-%SA00128 %SA00001-%SA00113 |                   |                  |                                    |
|         | %SB00001-%SB00128 %SB00001-%SB00113 |                   |                  | <u>→16+</u>                        |
|         | %SC00001-%SC00128 %SC00001-%SC00113 |                   |                  |                                    |
| 系统寄存器参考 | 参考 %R00001-%R32640                  |                   |                  |                                    |
| 模拟输入    |                                     | %AI00001-%AI32640 | ſ                | <sub>ві т</sub> 15                 |
| 模拟输出    |                                     | %AQ00001-%AQ32640 |                  |                                    |

\*1 禁止写入

注释 • 有关系统区的信息,请参阅 GP-Pro EX 参考手册。 GP-Pro EX 参考手册 "LS 区 (Direct Access 方式)"

• 请参阅手册前言部分的符号说明表。

<sup>②予</sup>"手册符号和术语"

# 7 寄存器和地址代码

在数据显示器中选择"控制器类型和地址"时,请使用寄存器代码和地址代码。

| 寄存器     | 寄存器名称 | 寄存器代码 (HEX) | 地址代码         |
|---------|-------|-------------|--------------|
| 开关量输入   | %I    | 0080        | (字地址 - 1)/16 |
| 开关量输出   | %Q    | 0081        | (字地址 - 1)/16 |
| 开关量全局   | %M    | 0083        | (字地址 - 1)/16 |
| 内部线圈    | %G    | 0082        | (字地址 - 1)/16 |
| 临时线圈    | %Т    | 0084        | (字地址 - 1)/16 |
| 系统状态参考  | %SA   | 0086        | (字地址 - 1)/16 |
|         | %SB   | 0087        | (字地址 - 1)/16 |
|         | %SC   | 0088        | (字地址 - 1)/16 |
|         | %S    | 0085        | (字地址 - 1)/16 |
| 系统寄存器参考 | %R    | 0000        | 字地址 - 1      |
| 模拟输入    | %AI   | 0001        | 字地址 - 1      |
| 模拟输出    | %AQ   | 0002        | 字地址 - 1      |

# 8 错误消息

错误消息在人机界面上显示如下:"代码:控制器名称:错误消息(错误发生位置)"。各描述如下所示。

| 错误代码                                                                                                    |
|----------------------------------------------------------------------------------------------------|
| 发生错误的外接控制器的名称。控制器名称是用 GP-Pro EX 设置的外接控制器的<br>名称。 ( 初始设置为 [PLC1])                                                            |
| 显示与错误相关的消息。                                                                                                    |
| 显示发生错误的外接控制器的 IP 地址或寄存器地址,或者从外接控制器接收到的<br>错误代码。<br>注释<br>• IP 地址显示为: "IP 地址(十进制): MAC 地址(十六进制)"。<br>• 寄存器地址显示为: "地址:寄存器地址"。 |
| \$\ \$\ \$\ \$\ \$\ \$\ \$\ \$\ \$\ \$\ \$\ \$\ \$\ \$                                                                      |

错误消息显示示例

"RHAA035: PLC1: Error has been responded for device write command (Error Code: 2[02H])"

注释
有关错误代码的更多详情,请参阅您的外接控制器手册。
有关驱动程序常见错误消息的详情,请参阅"维护/故障排除手册"中的"与人机界面相关的错误"。

■ 特定于外接控制器的错误代码

特定于外接控制器的错误代码用 2 个字节显示: "大错误状态代码 (1 字节)"和 "小错误状态代码 (1 字节)" 和 "小错误状态代码 (1 字节)"

从外接控制器收到错误代码时,会将上述信息附加在以下消息之后。在"Major"之后显示"大错误状态代码",在"Minor"之后显示小错误状态代码。

有关错误代码的详情,请参阅外接控制器的手册。

特定于外接控制器的代码如下所示。

| 消息代码    | 错误消息                                                                                                    | 描述                   |
|---------|----------------------------------------------------------------------------------------------------|----------------------|
| RHxx128 | ( 节点名称 ): Error has been responded for device read<br>command (Major:[%02Xh], Minor:[%02Xh])                                 | 读取请求发生错误时显示<br>此消息。  |
| RHxx129 | (节点名称 ): Error has been responded for device write<br>command (Major:[%02Xh], Minor:[%02Xh])                                 | 写入请求发生错误时显示<br>此消息。  |
| RHxx130 | ( 节点名称 ): Error has been responded for device write<br>command (Major:[%02Xh], Minor:[%02Xh] There are read only<br>devises) | 写入只读寄存器时显示此<br>错误消息。 |